## **Dimensions Acute**

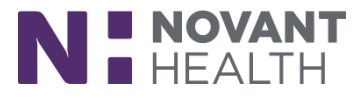

## Non-Bed Cleaning Requests Are Now Available

Effective August 11, non-bed cleaning requests will become available for nursing team members. This tip sheet is designed to outline how to place a non-bed cleaning request.

## Nursing:

- 1. Open the Unit Manager
- Click
   Service Task on the Activity tool bar.

| 1 |                            | Service                                   | Tasks              |        |                       |   | x |
|---|----------------------------|-------------------------------------------|--------------------|--------|-----------------------|---|---|
|   | Outstanding Requests in PI | MC MED SURG 5A                            | + Create a Request |        |                       |   |   |
|   |                            |                                           |                    |        |                       | 9 |   |
|   | No Outstanding Request     | Name                                      |                    | ID     | Туре                  |   |   |
|   |                            | Bariatric Wheelchair                      |                    | 100007 | Non-patient transport |   | ~ |
|   |                            | Bed                                       |                    | 100004 | Non-patient transport |   |   |
|   |                            | Cart                                      |                    | 100012 | Non-patient transport |   |   |
|   |                            | Change Sharps Container                   |                    | 100097 | Non-bed clean         |   |   |
|   |                            | Clean Bathroom                            |                    | 100094 | Non-bed clean         |   |   |
|   |                            | Clean Hallway Bed                         |                    | 100105 | Non-bed clean         |   |   |
|   |                            | Clean Main Lobby                          |                    | 100104 | Non-bed clean         |   |   |
|   |                            | Clean Office                              |                    | 100103 | Non-bed clean         |   |   |
|   |                            | Clean Other                               |                    | 100106 | Non-bed clean         |   |   |
|   |                            | Clean Procedure Room (Pre Op & PACU Bays) |                    | 100095 | Non-bed clean         |   |   |
|   |                            | Clean Provider Sleep Room                 |                    | 100102 | Non-bed clean         |   |   |
|   |                            | Clean Spill                               |                    | 100101 | Non-bed clean         |   |   |
|   |                            | Clean Wheelchair                          |                    | 100098 | Non-bed clean         |   |   |
|   |                            | COH PACU Stretcher Return                 |                    | 100041 | Non-patient transport |   |   |
|   |                            | COH Prep & Recovery Stretcher Rounds      |                    | 100033 | Non-patient transport |   |   |
|   |                            | Commode                                   |                    | 100005 | Non-patient transport |   | ~ |
|   |                            |                                           |                    |        |                       |   |   |

- 3. Click on the drop-down list under "Create a Request"
- 4. Select the room or area that you would like to request to be cleaned (Clean Bathroom, Clean Office, etc.)
- 5. Enter the location in the "Location" field

| Service Service                         | e Tasks X                                                                                                    |
|-----------------------------------------|----------------------------------------------------------------------------------------------------|
| Outstanding Requests in PMC MED SURG 5A | * Creating - Clean Bathroom                                                                                                    |
| No Outstanding Requests                 | ☆ Clean Bathroom       Clean Bathroom          Change        Location          Priority          I Location Selection        Priority          Stat          Note        Date     Time       7/10/19          12:40 PM        Note          I Sect SmartText        Important notes here |
|                                         | Request ID: 19 🗸 Create and Close 🗶 Cancel                                                                                                    |

6. Click "Location Selection" to drill down more to the specific unit/room

## **Dimensions Acute**

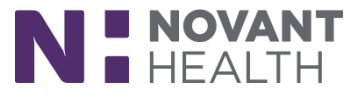

| Location Selection |        |                |
|--------------------|--------|----------------|
| Unit               |        |                |
| PMC MED SURG       |        | ,<br>Q         |
| Room               |        |                |
| PMC C354           |        | <u>,</u>       |
|                    |        |                |
|                    | Accept | <u>C</u> ancel |

- 7. Enter the Unit and Room
- 8. Click "Accept"

| ∜⊒ Servic                                                        | e Tasks                                                                                                    |
|------------------------------------------------------------------|----------------------------------------------------------------------------------------------------|
| Outstanding Requests in PMC MED SURG 5A  No Outstanding Requests | ★ Creating - Clean Bathroom ★ Clean Bathroom Clean Bathroom PMC C354 PMC C354< |
|                                                                  |                                                                                                    |

- 9. Enter the date you wish the room to be cleaned
- 10. Enter the time you wish the room to be cleaned
- 11. Enter any important notes
- 12. Click "Create and Close" to complete the request
- 13. To add the room as a favorite, click the star beside of the room you wish to add as favorite

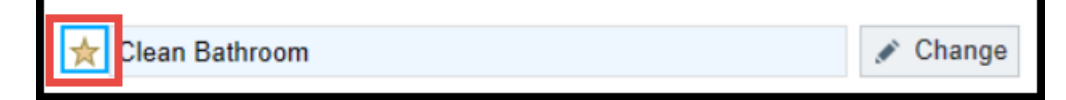